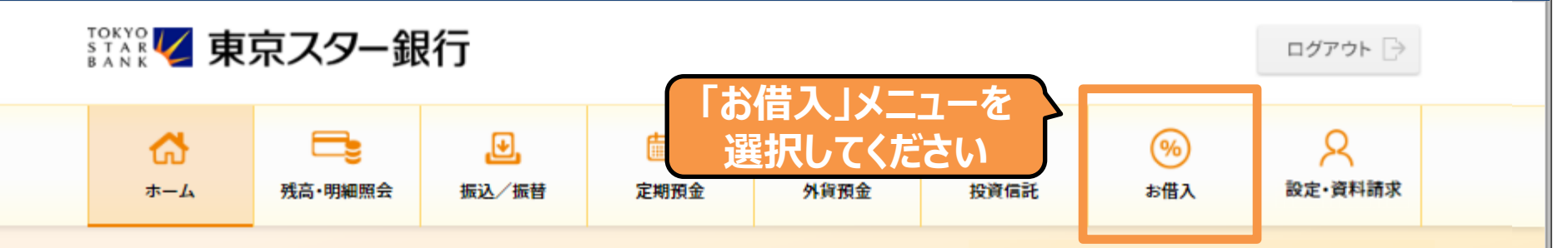

東京 太郎様

(店番:100)普通預金 1234567

 マイナンバーの提出をお急ぎください。詳しくは、東京スターダイレクト サポートデスク(0120-595-733 平日8:00-22:00 土日 8:00-19:00)までお問い合わせください。(MWW90000051\_022)

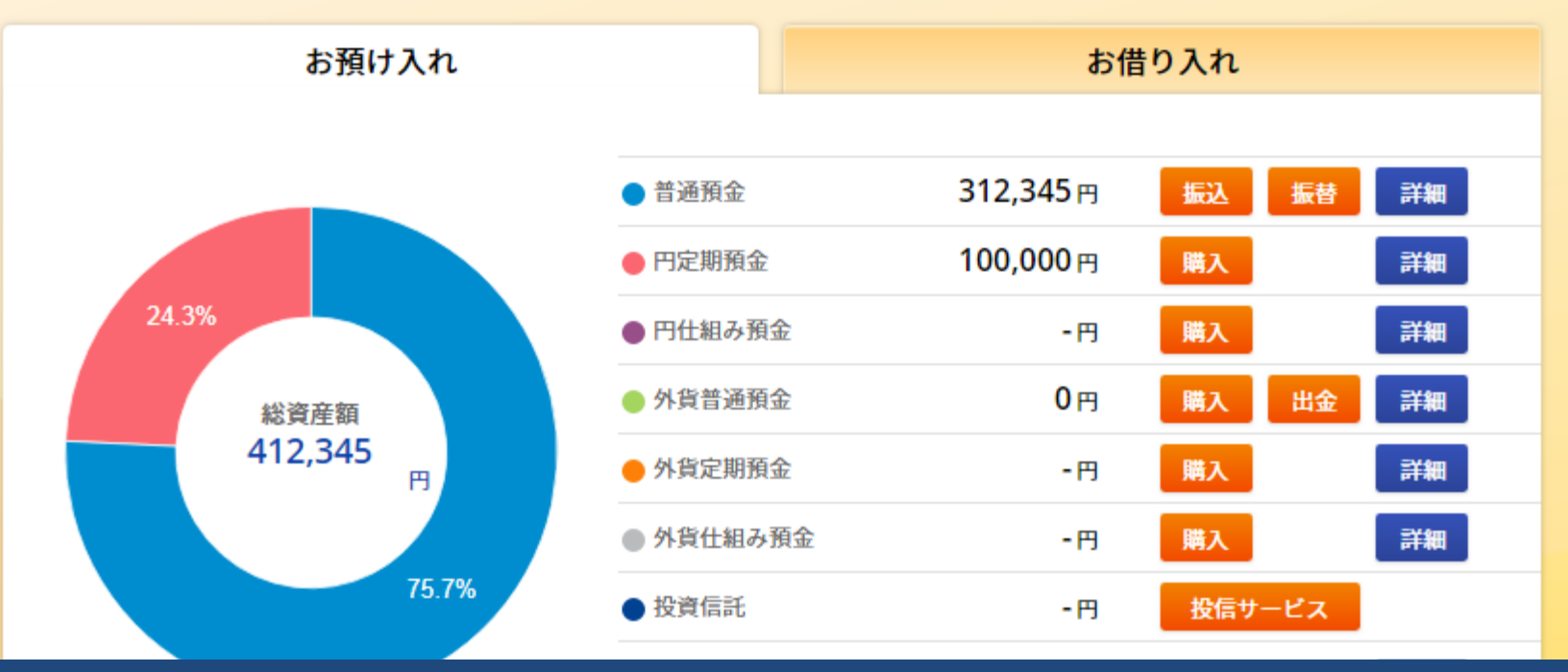

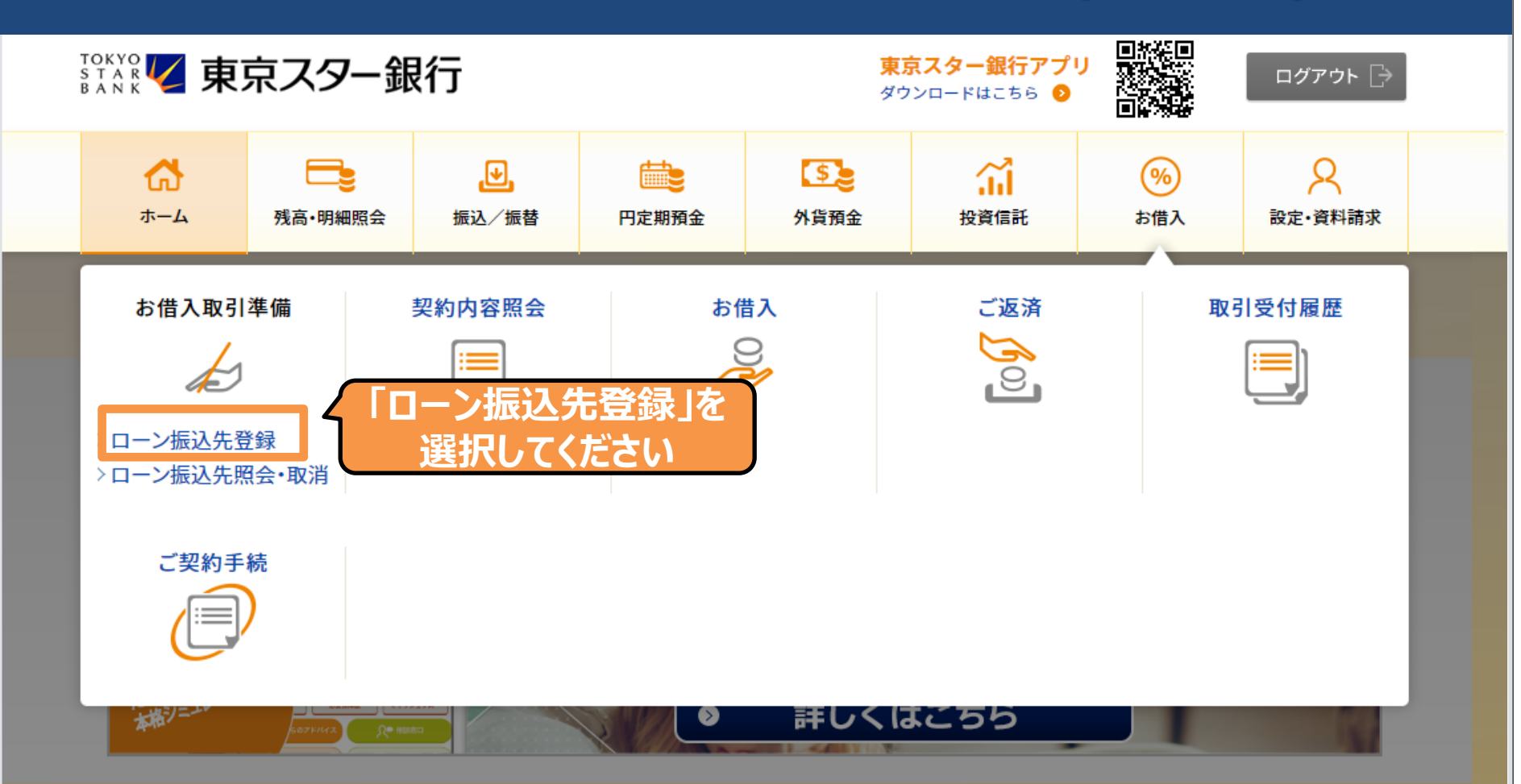

◇ 東京スター銀行アプリなら、生体認証で安全にすばやく残高照会できます(MWW90000051\_022)

【システムメンテナンス情報】 ■システムメンテナンスによる即時振込サービス停止のお知らせ

2019年9月15日(日) 21:00~2019年9月16日(月・祝) 7:00(予定)

ご注意事項およびお手続きの流れをご確認いただいて次の画面へお進みください。

#### ご注意事項

・「ローン振込先登録」は、ローンをお申し込みになり、ご融資が予定されているお客さま専用のメニューになります。通常のお振り込 みについては上記メニューの「振込/振替」をご利用ください。

・こちらのメニューで登録いただいたお振り込みは、当行が予定されているご融資をさせていただいた場合に限り処理されます。

・当行は登録いただいた振込先がすべて、お申し込みいただいたローンのご利用目的に照らして正当なものであると判断した場合に限り、ご融資をいたします。

ご登録いただいた振込金額、振込先が相違していた場合に生じる損害などについては、当行は責任を負いません。

 ・ご登録いただいた振込金額、振込先に基づき実行されたお振り込みが受取人口座に入金できなかった場合には、当該ご資金については お客さまのお口座には返金せず、当行よりお客さまにご連絡を差しあげます。

・仮にご登録いただいた振込金額、振込先等が相違した場合にも、ご融資の契約は有効であり、お借り入れによる金利負担はお借入日より発生します。

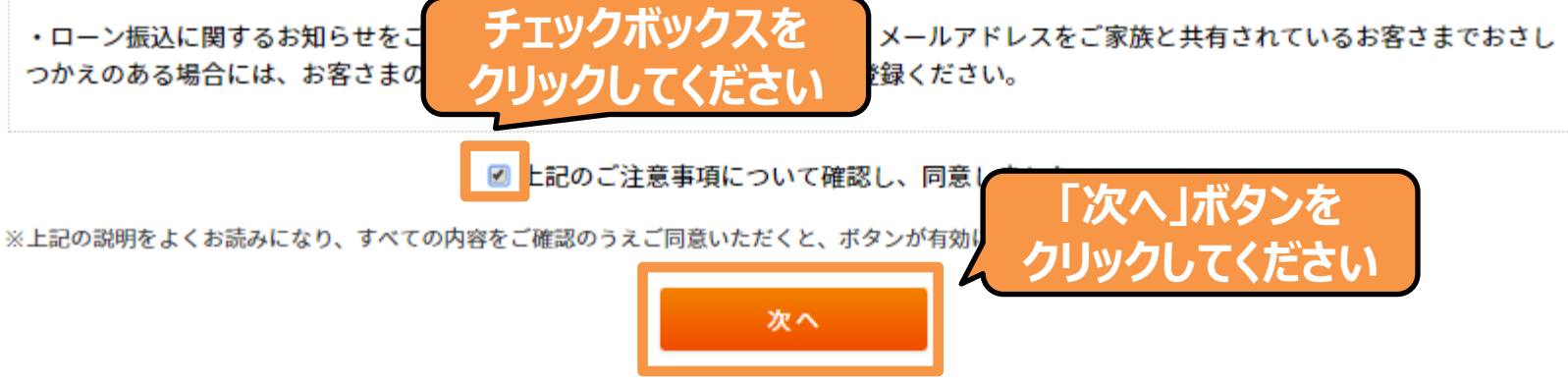

| 1) 依頼人名をご入力ください。       「依頼人名」を確認・         本市してください。 |                   |              |
|-----------------------------------------------------|-------------------|--------------|
| 依賴人名                                                | 必須 トウキョウ タロウ      |              |
| 2) 振込先の金融機関・店舗を選択してください。 「金融機関・店舗を検索」ボタンを           |                   |              |
| 振込先                                                 | 必須 金融機関・店舗を検索     | く クリックしてください |
| 3)振込先口座情報をご入力ください。                                  |                   |              |
| 科目                                                  | ● 普通預金 ○ 当座預金 ○ 貯 | 著預金          |
| 口座番号                                                | 必須                |              |
| 4)振込内容をご入力ください。                                     |                   |              |
| 振込金額                                                | 必須                |              |
| 振込指定日                                               | 必須 ▼              |              |
| < 戻る                                                | 確認                |              |

Copyright © The Tokyo Star Bank, Limited

ふため 仕 西西

1) 依頼人名をご入力ください。

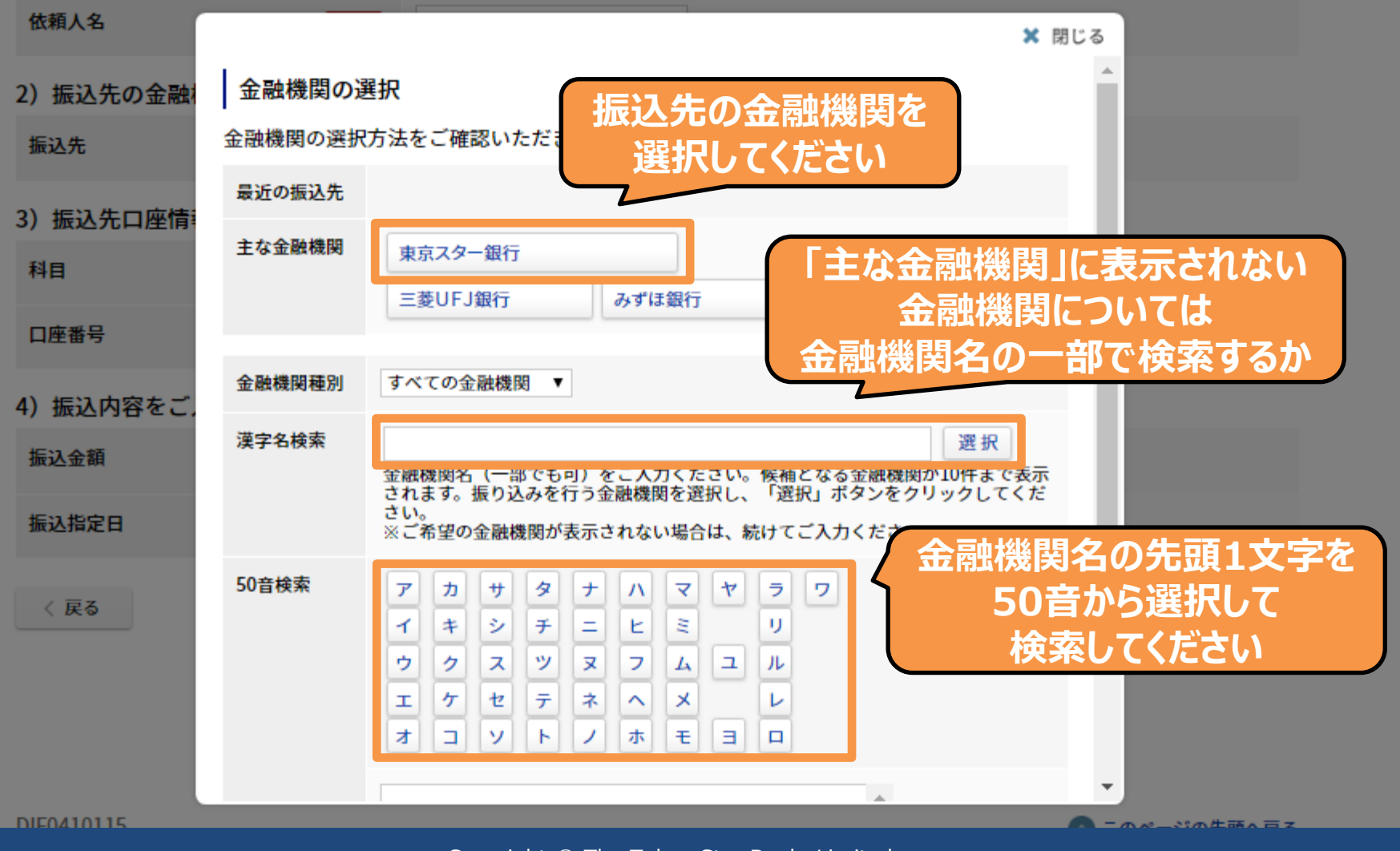

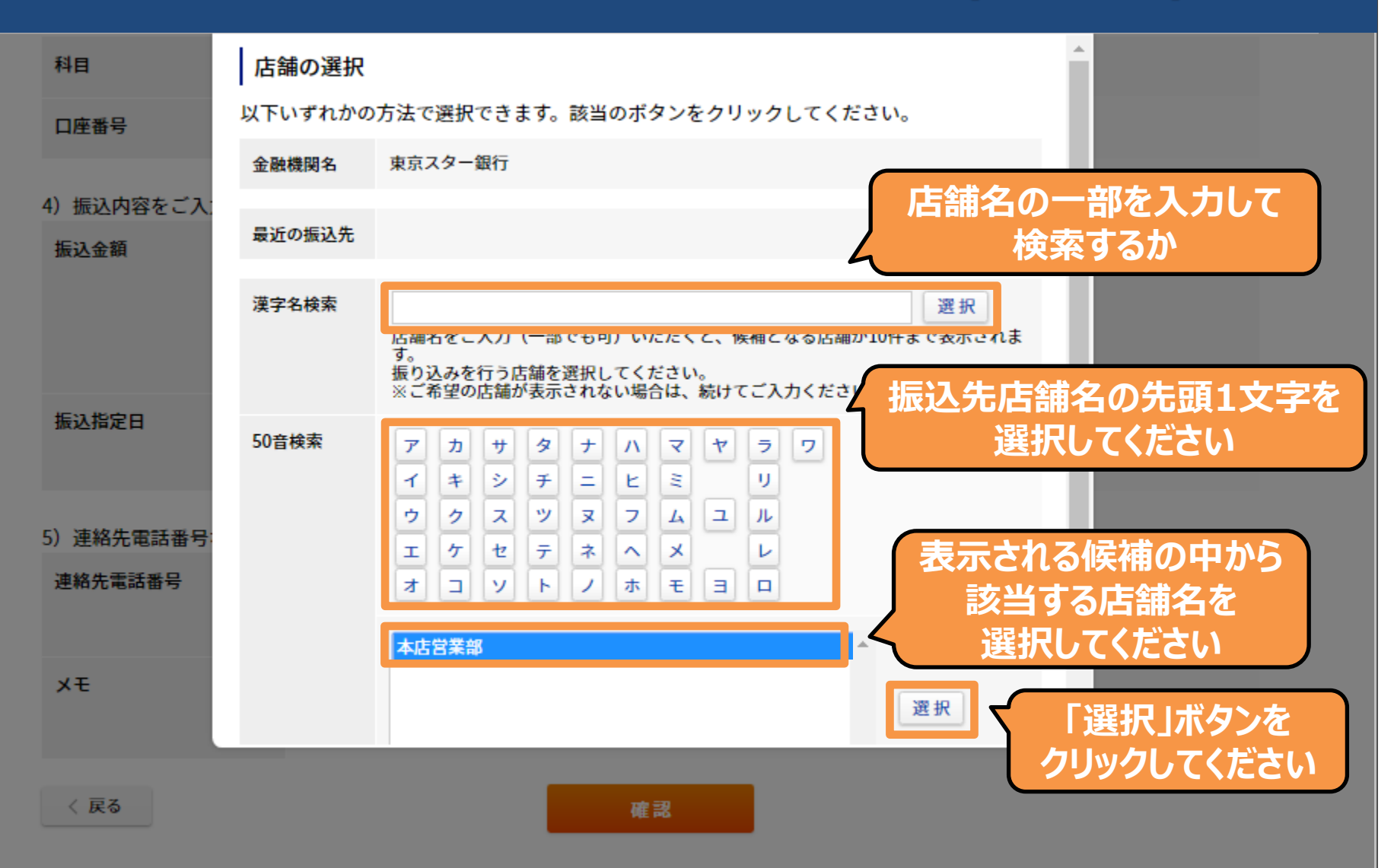

※他行宛の振り込みは1回毎に別途振込手数料がかかります。詳しくはこちらをご確認ください。

#### 2) 振込先の金融機関・店舗を選択してください。

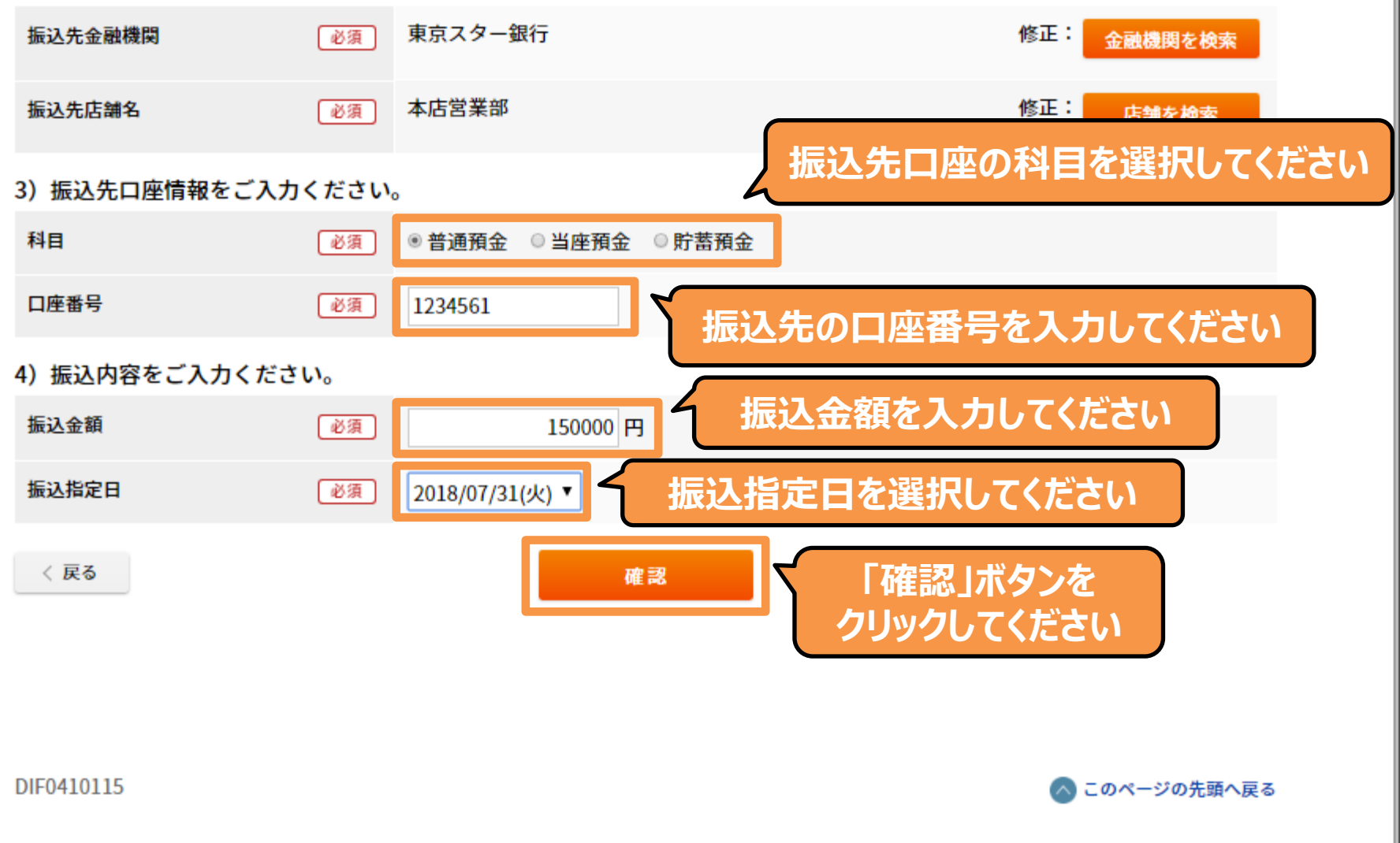

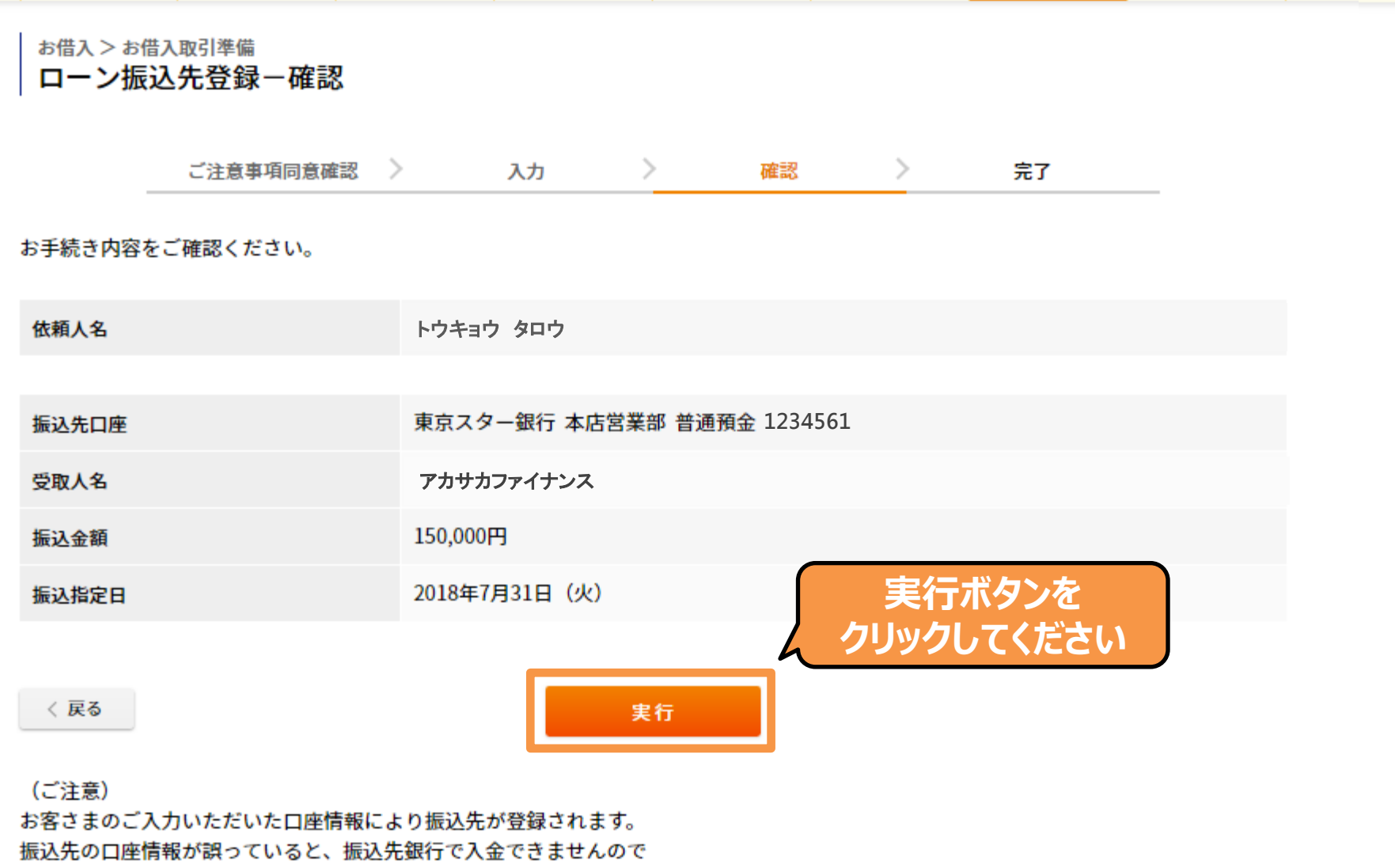

よくご確認のうえ、ご登録ください。

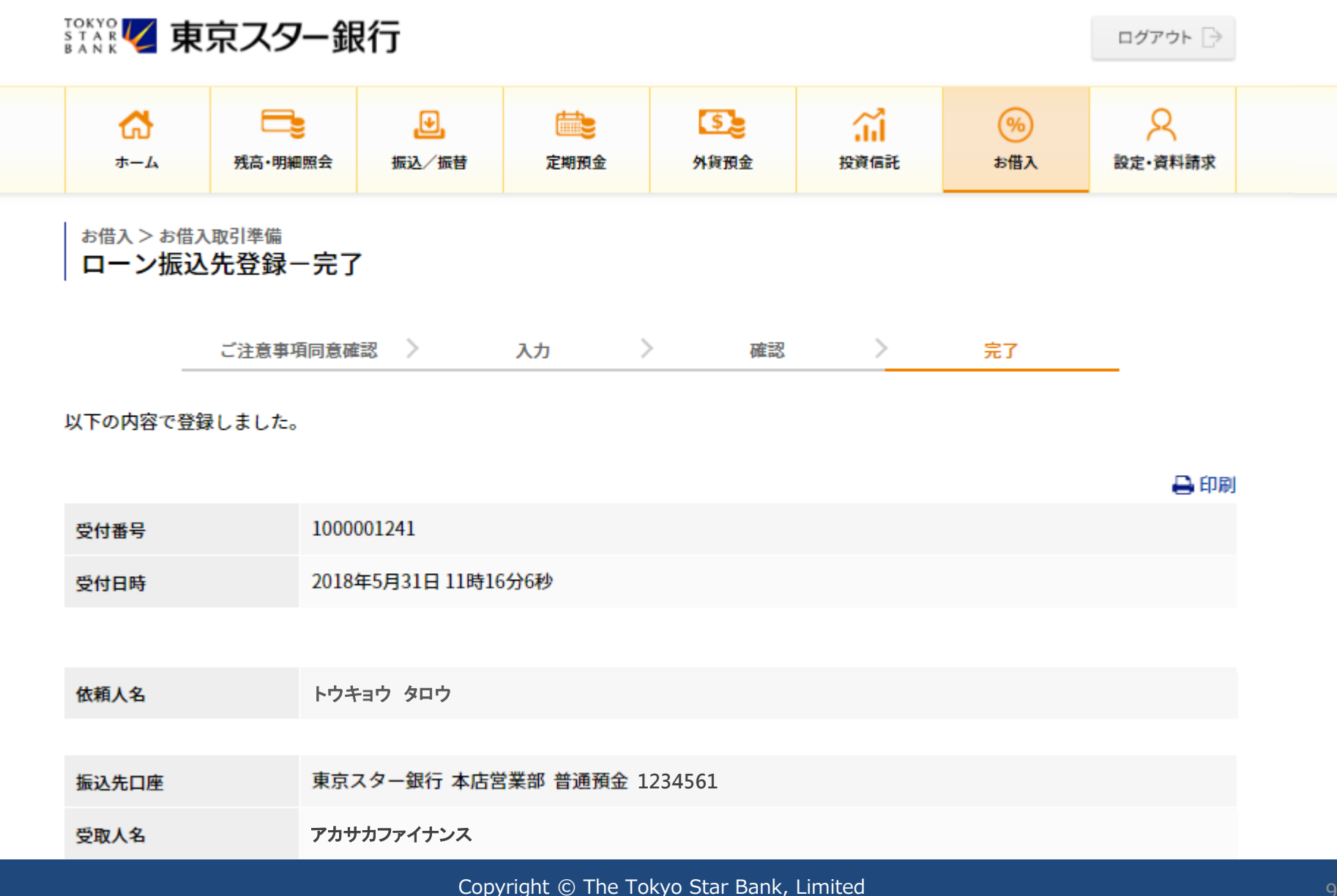